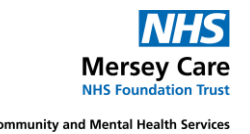

# **Electronic Staff Record**

# **Employee Self Service (ESS)**

# **User Guide**

**ESR Employee Self Service (ESS)** allows you to view and update your own Electronic Staff Record within the Trust staffing system. Functionality supported by the Trust is listed below and this document will guide you through the various different features of ESS.

Employee Self Service (ESS) allows you to:

- View announcements related to National and Local events
- View and amend your personal information including: Home address; Bank details; Emergency contacts View and print PDF copies of payslips and P60s.
- View your Total Reward Statements
- View and enrol on learning opportunities and take responsibility for ensuring up to date compliance.
- Record your equality and diversity information.
- \*Apply for and manage leave, using the absence Portlet.
- Access your key career information through the Talent Profile, with the ability to produce printable PDF versions.
- View your Professional Registration Information

#### \*Subject to Local Processes

All of this functionality is available on both organisational networks and via the Internet on mobile devices.

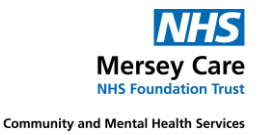

#### **Table of Contents**

#### Contents

| Accessing ESS                           | 3 |
|-----------------------------------------|---|
| My ESR Dashboard                        | 4 |
| Update your personal details            | 5 |
| How to Access your Payslip              | 6 |
| View your Mandatory Training Compliance | 7 |
| Additional Resources                    | 9 |

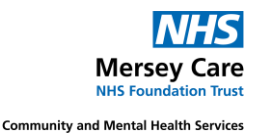

#### **Accessing ESS**

The majority of staff will have access to the icon below on their desktop:

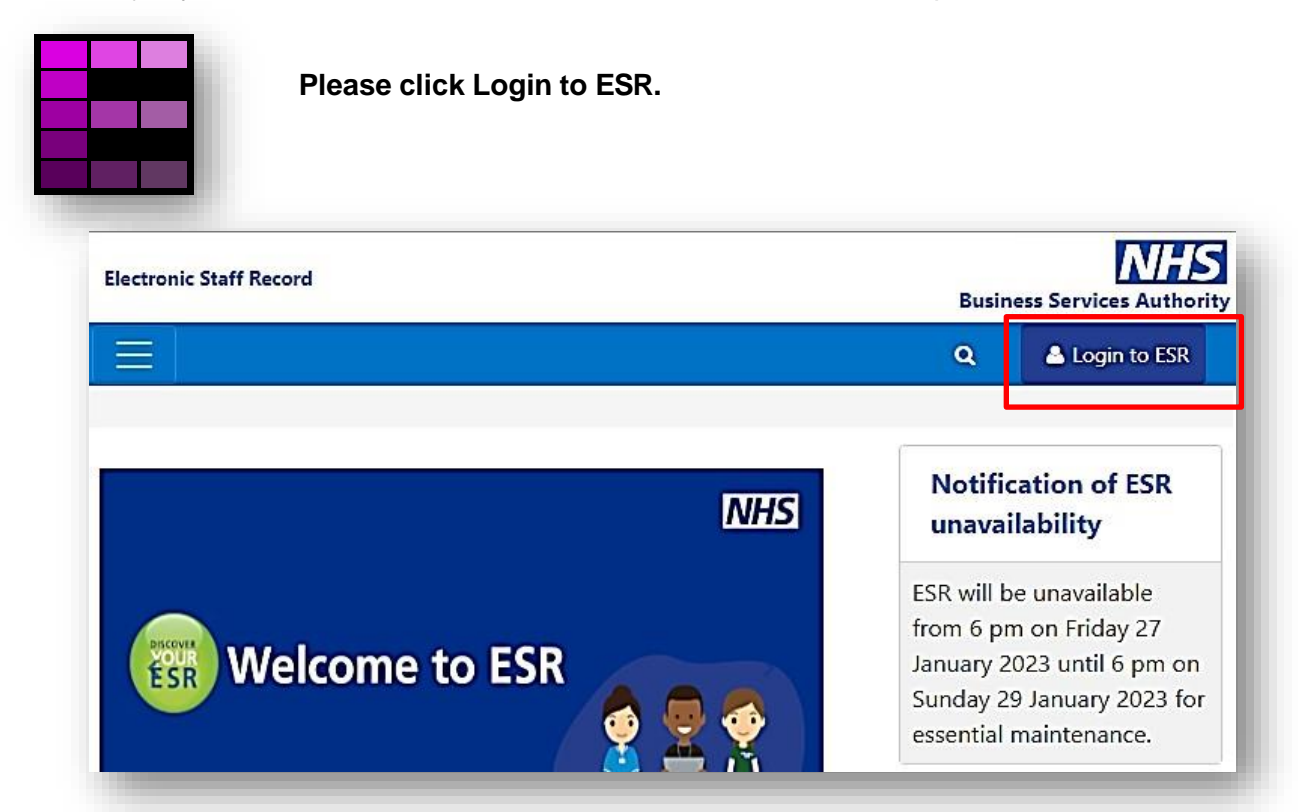

On the following screen, users can select the way they login, either via Smartcard or Username and Password. Smartcards give more access for some roles and should be used if available

| Fields with an a                   | asterisk (*) are required fields                                                                                                    |
|------------------------------------|----------------------------------------------------------------------------------------------------|
| Username*                          |                                                                                                    |
|                                    | (Example: 999JSMITH01)                                                                                                    |
| Password*                          |                                                                                                    |
| Forgotten   F                      | Request Username/Password   Unlock Account                                                                                                    |
|                                    |                                                                                                    |
|                                    |                                                                                                    |
|                                    | Log in via Usemame Password                                                                                                    |
|                                    | Log in via Usemame Password                                                                                                    |
| Log in wit                         | Log in via Usemame Password                                                                                                    |
| Log in wit<br>Access ESR<br>button | Log in via Usemame Password<br>h your Smartcard<br>by inserting your Smartcard and entering your PIN, and then selecting the 'Log in via Smartcard' |

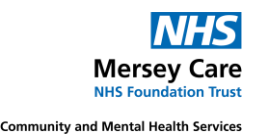

## My ESR Dashboard

Once you have logged in you will be taken to the 'My ESR dashboard. This page contains a number of key features such as links to notifications, a search facility and portlets'. These portlets provide easy access to your information and direct links to the relevant ESS pages.

The 'Side Bar' on the left hand side includes quick links to key features such as 'My Personal Information'.

|                                         |          |                            |                                                                                                    | Search                                                                      | n                                                                                                    | Sarah Lane 👻             |
|-----------------------------------------|----------|----------------------------|----------------------------------------------------------------------------------------------------|-----------------------------------------------------------------------------|----------------------------------------------------------------------------------------------------|--------------------------|
| VHS Trust                               | _        |                            |                                                                                                    |                                                                             | Mana                                                                                                    | oge Internet Access 🗙    |
| Ny Role                                 | A        | nnouncements               |                                                                                                    |                                                                             | My Payslip and P60                                                                                                    | 0                        |
| ly Pages<br>Dashboard<br>Portal Content | , <      | Electronic Staff Record &  | The My ESR Dashboard<br>which provide easy acce<br>relevant Self Service par<br>OMETO<br>Click the scrollbar to na | i is displayed co<br>iss to your info<br>ges where appli<br>vigate to the M | 20000001 - Bestine 1<br>ontaining a number of po<br>imation and direct links to<br>licable.<br>y Personal Information p | rtlets<br>the<br>ortlet. |
| ESR Navigator                           |          |                            |                                                                                                    |                                                                             | Go Paperless O O NO                                                                                                    |                          |
| My Personal Information                 |          |                            |                                                                                                    | View All (27)                                                               | View My Payslips                                                                                                    | View My P60s             |
| My Pay & Rewards                        | >        | v Compliance               | My Annual Leave                                                                                                    | ø                                                                           | My e-Learning                                                                                                    | ø                        |
| My Learning                             | As       | ssignments:                | Assignment:                                                                                                    |                                                                             | , o _ou                                                                                                    |                          |
| My Complance & Competency               | >        | All - Assignments          | 90931774 - Position 7583514                                                                                        | ]                                                                           | Show mandatory learning o                                                                                               | inly YESO                |
| My Absence                              | >        | Percentage Compliance: 75% | Accrual Plan: Annual Leave I Entitlement: 262.5 Hours                                                              | tours 1 NHS                                                                 | 502 Eiro Safahr                                                                                                    |                          |
| My Appraisals and Reviews               |          | View My Compliance         | Taken: 0 Hours<br>Booked: 37.5 Hours                                                                               |                                                                             | <                                                                                                    | 2                        |
| My Employment                           | >M       | ly Total Reward Statement  | Remaining: 225 Hours                                                                                               |                                                                             | Status: Not Attempted                                                                                                   |                          |
| My Property Register                    | Ta<br>20 | x year:<br>017-2018        | Create Annual Le                                                                                                   | lendar                                                                      |                                                                                                    |                          |
| My Talent Profile                       | :        | N                          | HS                                                                                                    |                                                                             | Learner Home                                                                                                    | page                     |
| Request Internet Access                 | Te       | View My TRS                | My Personal Informatio                                                                                             | n o                                                                         | My ESR Calendar                                                                                                    | 0                        |
|                                         | M        | ly Favourites              |                                                                                                    |                                                                             | 🛱 Tuesday                                                                                                    |                          |

**My Supervisor** Employees can also view their Supervisor information by clicking on 'Employment Information' under 'My Employment' on the side bar (displayed as below). It is important that this information is correct to allow Supervisor Self Service and EMPACTIS to function correctly. **If this information is not correct please could you email** <u>esradmin@merseycare.nhs.uk</u> and confirm your correct Supervisor.

| following sect  | ion displays the summa | ry as of today's date. |
|-----------------|------------------------|------------------------|
| ffective Date 1 | D-Nov-2017             |                        |
|                 | Assignment Number      | 20000290               |
|                 | Assignment End Date    |                        |
|                 | Genisation             | 503 Ward 1             |
|                 | Supervisor             | Leese, Mrs. Vivian     |
|                 | Email Additess         |                        |

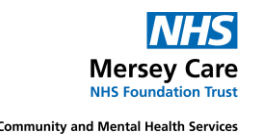

### Update your personal details

From the Side Bar menu on MY ESR home page (left hand side above) click on the link for My Personal Information

#### How to Update a Personal Address

Click the **Update My Personal Information** button in the **My Personal Information** portlet. Select update and proceed to updating record.

| Addresses      |                |
|----------------|----------------|
|                | Update         |
| Address Line 1 | 12 Rowan Grove |
| Address Line 2 |                |
| Address Line 3 |                |
| Town           | Warwick        |
| County         | Warwickshire   |
| Post Code      | CV34 2WE       |
| Country        | United Kingdom |

Click Next and then you can review and Submit.

| Ny Personal Information                                                                                                    | Home Feverities Settings . Logged in As SURSMISTRY . Help Logout Port                     |
|----------------------------------------------------------------------------------------------------|-------------------------------------------------------------------------------------------|
| Personal Information: Review                                                                                                    |                                                                                           |
| Employee Name: Mtstry, Sandoop<br>Employee Number 20000247<br>eview your changes and, it needed, sitach supporting documents.<br>Pedoce Coupdities             | Cancel Printable Page Back Subgit                                                         |
| ain Address                                                                                                    |                                                                                           |
| Effective Date 0E Jan-2013<br>Country United Kingdom<br>Address Line 1 12 Roman Grove<br>Town Warwick<br>County Warwickbree<br>Post Code CV34 2WE<br>Type Home | 01-Jul-2019 o<br>United Kingdom<br>2 Harper Close o<br>Warwick<br>0<br>CV317AV o<br>Elome |
| dditional Information                                                                                                    |                                                                                           |
| Attachments                                                                                                    |                                                                                           |
| To belp approvers understand the request, you can attach supporting documents, in                                                                              | nages, of Holes to this action.<br>Cancel Printable Page Back Subgit                      |
| spyright (c) 1998, 2017, Oracle and/or its affiliates. All rights reserved.                                                                                    |                                                                                           |

Under My Personal Information you can also view and update various other details such as marital status, contact details & equality & diversity Information:

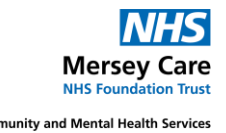

| My Personal Information | Tell Us What                                | t You Thin                   | k      |
|-------------------------|---------------------------------------------|------------------------------|--------|
| Personal Information    | Click here to share<br>using the ESR Portal | your experiences<br>I today. | sof    |
| Contacts                |                                             |                              |        |
| Qualifications          |                                             | • • •                        |        |
| Sexual Orientation      | Local Links                                 | ø                            | My e-L |
| Religious Belief        | PACE Link<br>Health Roster                  |                              | Show   |
| Disability Information  | Merseycare -Expenses                        |                              | 00     |
| Registrations &         | ESR Guidance/ Self Service                  |                              |        |
| Memberships             | Recruiting managers link to T               | RAC                          | <      |
| Conflict of Interest    | SVL Input Link                              |                              |        |

### How to Access your Payslip

From this portal a number of options can be taken.

1) View the current payslip **only** by clicking on the latest pay date.

2) View the latest P60 by clicking on the latest P60 date.

3) View my payslips button displays a further page allowing access to previous

months/years/payslips, by selecting the year and month to view

4) View my P60s displays a further page allowing access to previous months/years/P60s, the year by selecting and clicking on view report.

| ey Care NHS Trust          |                |            |                                                            |         |
|----------------------------|----------------|------------|------------------------------------------------------------|---------|
| y Personal Information 🛛 💙 | Announcements  | ø          | My Payslip and P60                                         | ø       |
| Personal Information       |                | 1          |                                                            |         |
| Contacts                   |                | <u>NHS</u> | NEW     Pay date: 21-Dec-2020       NEW     Peo: 2019/2020 |         |
| Qualifications             | DECOVER        |            |                                                            |         |
| Sexual Orientation         | Welcome to ESR | / 👰 🖳 👰 🔪  |                                                            |         |
| Religious Belief           |                | - 🛕 🖷 🔔 /  | Go Paperless 🐢 🔘 NO                                        |         |
| Disability Information     |                |            | View My Payslips View                                      | My P60s |

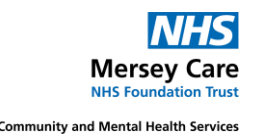

When clicking on view payslip it shows payslips currently and from previous years.

| Search<br>* Assignment Number<br>Position Name<br>Year<br>Payslip<br>View Payslip | 2023<br>If blank, payslip is not produced for this period. Please contact your payroll administrator.<br>Clear All |  |
|-----------------------------------------------------------------------------------|----------------------------------------------------------------------------------------------------|--|
|                                                                                   |                                                                                                    |  |

Note when viewing the payslip, it saves a copy of the payslip to downloads on your device. Please save this to a secure file which no one else can access.

## **View your Mandatory Training Compliance**

From the dashboard home page clicking on Compliance dashboard shows which mandatory training is incomplete or due.

| My Compliance 🛛 🗬                                                                                                    |
|----------------------------------------------------------------------------------------------------|
| Assignments:                                                                                                    |
| All - Assignments                                                                                                    |
| Percentage Compliance: 100%                                                                                                    |
|                                                                                                    |
| Information: The following<br>competencies are within 3 months or<br>less to expiry. Please ensure you<br>undertake the appropriate action<br>before they expire. |
| Competency Name 🛛 Status                                                                                                    |
| O Equality, Diversity and Hum 0                                                                                                    |
| ▶ Play Q View                                                                                                    |
| 1                                                                                                    |
| View My Compliance                                                                                                    |
|                                                                                                    |
|                                                                                                    |

To play elearning click on the radio button next to the elearning and the play button will become active. Elearning should be played from here.

From here you can view your Compliance & Competency Matrix by clicking on the View my Compliance Button.

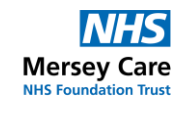

Community and Mental Health Services

| omp        | Iance All Competencies Awaiting Approval                                                         |                  |         |           |             |                   |               |         |
|------------|--------------------------------------------------------------------------------------------------|------------------|---------|-----------|-------------|-------------------|---------------|---------|
| TIP        | To view compliance for any additional assignments, select assignment from drop down and press Go |                  |         |           |             |                   |               |         |
|            | Go Compliance Percentage 100.0%                                                                  |                  |         |           |             |                   |               |         |
| <b>7</b> I | Required Competencies Only                                                                       |                  |         |           |             |                   |               |         |
| э́тн       | P To view required competencies only, tick the checkbox and press Go                             |                  |         |           |             |                   |               |         |
|            |                                                                                                  |                  |         |           |             |                   | Dave          | 4 4- 20 |
| Exq        | Printable Page 1 ***                                                                             |                  |         |           |             |                   | Rows          | 1 to 26 |
| Deta       | ils Competency Name 🔺                                                                            | Competence Level | Min Req | Essential | Expiry Date | Compliance Status | Find Learning | Edit    |
| >          | 350 LOCAL Adverse Incidents - elearning (once only)                                              |                  |         | N         | No Expiry   |                   | ٩             | 1       |
| >          | 350 LOCAL Brief Advice on Secondhand Smoke - elearning (once only)                               |                  |         | N         | No Expiry   |                   | ٩             | 1       |
| >          | 350 LOCAL Complaints Handling - once only                                                        |                  |         | Y         | No Expiry   |                   | ٩             | 1       |
| >          | 350 LOCAL Counter Fraud Awareness (elearning) - 3 yearly                                         |                  |         | N         | 16-Jan-2026 |                   | ٩             | 1       |
| >          | 350 LOCAL Data Security Awareness 2024/2025                                                      |                  |         | N         | No Expiry   |                   | ٩             | 1       |
| >          | 350 LOCAL Introduction to Anti-Racism - elearning (once only)                                    |                  |         | N         | No Expiry   |                   | ٩             | 1       |
| >          | 350 LOCAL Listen Up - Freedom to Speak Up Level 2 (3 yearly)                                     |                  |         | N         | 13-Aug-2027 |                   | ٩             | 1       |
| >          | 350 LOCAL Local Induction Checklist - once only                                                  |                  |         | N         | No Expiry   |                   | ٩             | 1       |
| >          | 350 LOCAL Patient Safety Level 1 - Essentials for all staff]                                     |                  |         | N         | 31-Jan-2026 |                   | ٩             | 1       |
|            | 25011 OCAL (Bases and Civilia: Augmenter (a lagrained) area and d                                |                  |         | N         | No Expine   |                   | a             | 1_      |

You can also search for courses and classes using the search function from the learner homepage, by searching for the course name:

| viy Lea    | arning Home Pa          | lge                                |
|------------|-------------------------|------------------------------------|
|            | tiss Theresa            |                                    |
| CCOMBIO, P | 135 11161 638           |                                    |
|            | Course Catalogue        | Hid                                |
| Browsed    | ategories               |                                    |
|            | Customer<br>Relations   | Health & Safety                    |
|            | Induction               | Informatics                        |
|            | Medical<br>Equipment    | Occupational<br>Knowledge & Skill_ |
|            | Personal<br>Development | Post-Graduate Health<br>Care and   |
|            | Resuscitation           | Risk Management                    |
|            |                         |                                    |

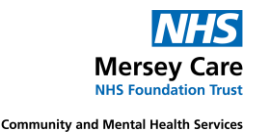

### **Additional Resources**

Further guidance can be found on the ESR Hub: Looking for help? - ESR Hub - NHS Electronic Staff Record NOTE YOU MUST BE LOGGED INTO ESR TO ACCESS GUIDANCE

If you have any concerns or queries regarding pay, personal details or employment please contact <u>esradmin@merseycare.nhs.uk</u>

If you have any concerns or queries regarding training or elearning please contact\_ elearning@merseycare.nhs.uk